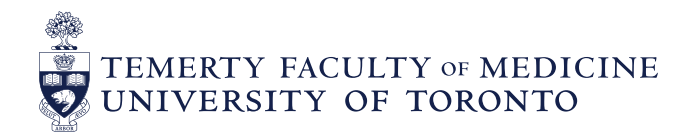

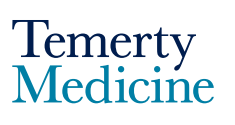

# Elentra User Guide: Navigating and Understanding the CBME Dashboard -For Learners

## Updated to Reflect Impact of Versioning (new section found here)

The CBME Learner Dashboard provides an overview of learners' progress towards meeting EPA requirements by Competency Stage. This guide will help learners navigate and understand the new data visualizations available on their CBME Dashboard.

#### Step 1

• Go to the Elentra website: https://meded.utoronto.ca/

#### Step 2

• Log in to **Elentra**, by entering your UTORid & password and clicking "log in". You will be directed to your home page

#### Note:

- If you do not know / have forgotten your:
  - UTORid: please email <u>PGME.MedEdHelp@utoronto.ca</u> with your name and program to request this information
  - Password: please visit <u>https://www.utorid.utoronto.ca/</u> to reset your password. If you are not able to reset your password via this link, please email <u>PGME.MedEdHelp@utoronto.ca</u> and include an alternative non-UofT email or a phone number that is able to receive texts (SMS) in order for your password to be reset

| UNIVERSITY OF<br>TORONTO |  |
|--------------------------|--|
| weblogin idpz            |  |
| UTORid / JOINid          |  |
| Password                 |  |
|                          |  |
| log in 🗢                 |  |

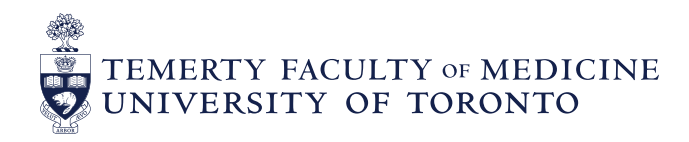

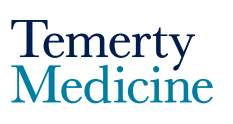

## Step 3

• Once logged in, you will automatically be directed to the Home: CBME Progress tab

| r<br>S | TEMERTY FACULTY OF MEDICINE                                           |                      | earner Four Logout       |
|--------|-----------------------------------------------------------------------|----------------------|--------------------------|
| ном    | 1E TASKS & RESULTS START ASSESSMENT                                   |                      |                          |
|        | UofT Elentra Message Center<br>The Message Center is currently empty. |                      | Previously Read Messages |
| <br>→  | CBME Progress                                                         | My Rotation Schedule |                          |

### Step 4

Scroll down to see an overview of the CBME Learner Dashboard and its components, as follows:

- A The Stages tab, providing an 'at-a-glance' view of all stage-specific EPAs and the Learner's progress in each
- B A colour-coded legend describing the completion status of each EPA.
   Note that this colour-coding pertains to the progress 'bubbles' found adjacent to each <u>EPA</u> and not to the Competency Stage tabs (see Step 5 below for details)
- **C** The date and time that the Learner Dashboard was last updated Note that the CBME Program Dashboard is updated on a once-nightly basis
- D Completion status circle, which is checked manually following the Competence Committee's decision to sign-off a given Competency Stage (and/or EPA(s)) based on successful EPA completion

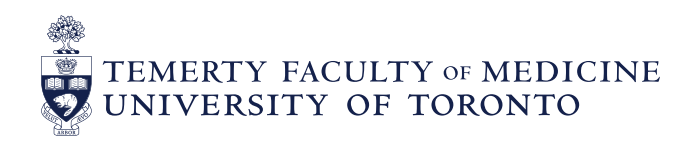

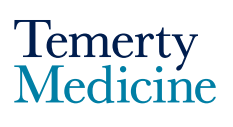

### ○ **E** – Name of Program

|   |                                                          |             |              |                            | My Meetings            |
|---|----------------------------------------------------------|-------------|--------------|----------------------------|------------------------|
| E | TP: Test Program                                         |             | Test Program | ) All                      | Ĵ                      |
|   | A Stages                                                 | Assessments | 4            | Pins                       |                        |
| В | No Progress In Progress < 50% In Progress > 50% Achieved |             | С            | Progress last updated: Mar | ch 24th 2021 at 1:02am |
|   | $\sim$ Transition to Discipline                          |             |              | _                          | D ()                   |
|   |                                                          |             |              |                            | $\bigcirc$             |
|   | <ul> <li>Core of Discipline</li> </ul>                   |             |              |                            | $\bigcirc$             |
|   | <ul> <li>Transition to Practice</li> </ul>               |             |              |                            | $\bigcirc$             |

#### Step 5

• Select the downward arrow key to the left of each stage for a detailed overview of your EPA requirements for each Competency Stage

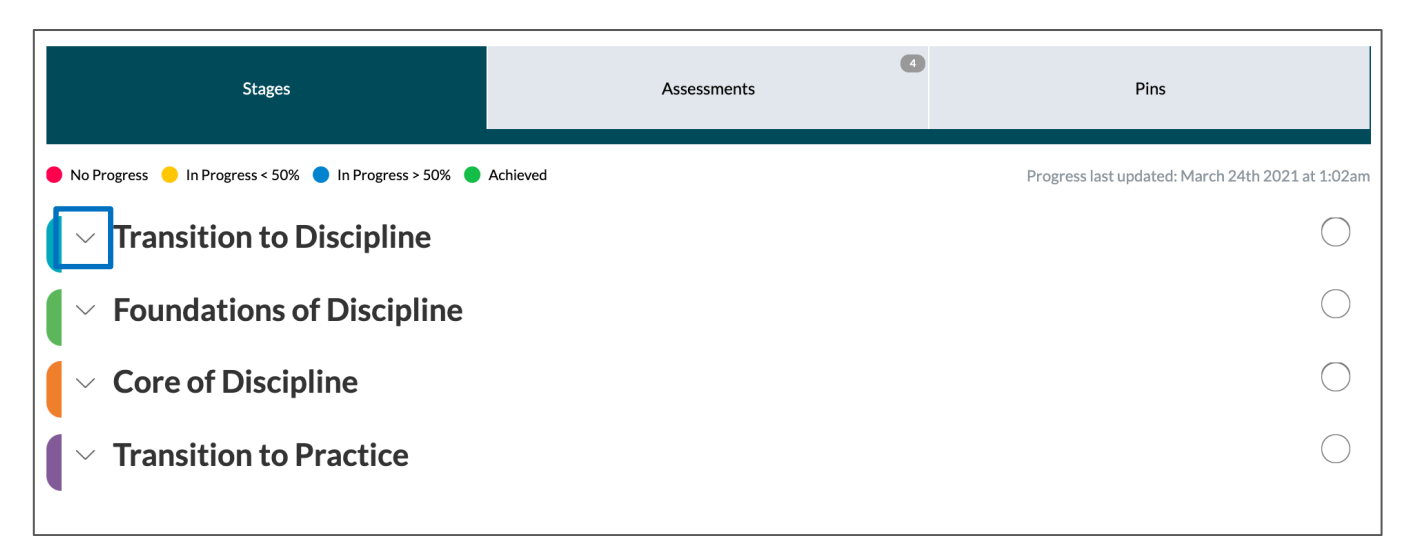

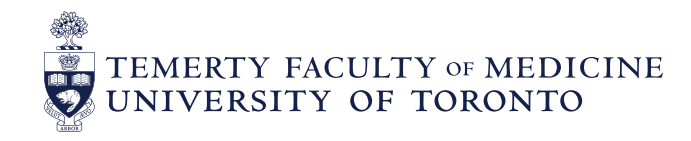

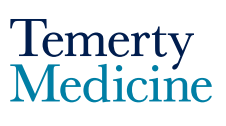

| 🛑 No Progress 🥚 In Progress < 50% 🌔 In Progress > 50% 🌔 Achieved                                                                                                    | Progress last updated: March 23rd 2021 at 1:02am |
|----------------------------------------------------------------------------------------------------|--------------------------------------------------|
| <ul> <li>Transition to Discipline</li> </ul>                                                                                                    | $\bigcirc$                                       |
| D1 PEDSURG_Assessing and recognizing critical illness in pediatric patients                                                                                                    | 0                                                |
| 2/5 2 Assessments 0 Archived Assessments                                                                                                    | ~                                                |
| D2 PEDSURG_Communicating with pediatric patients and their families using appropriate language                                                                                                    | 0                                                |
| 2/3 2 Assessments I O Archived Assessments                                                                                                    | ~                                                |
| D3 PEDRESP_Performing the pre-procedural assessment and preparation for patients undergoing respiratory preserved as the pre-procedural assessment and preparation for patients undergoing respiratory preserved as the pre-procedural assessment and preparation for patients undergoing respiratory preserved as the pre-procedural assessment and preparation for patients undergoing respiratory preserved as the pre-procedural assessment and preparation for patients undergoing respiratory preserved as the pre-procedural assessment and preparation for patients undergoing respiratory preserved as the pre-procedural assessment and preparation for patients undergoing respiratory preserved as the pre-procedural assessment and preparation for patients undergoing respiratory preserved as the pre-procedural assessment and preparation for patients undergoing respiratory preserved as the pre-procedural assessment and preparation for patients undergoing respiratory preserved as the pre-procedural assessment and preparation for patients undergoing respiratory pre-procedural as the pre-procedural as the pr | ocedures                                         |
| 1/4 2 Assessments 🔤 0 Archived Assessments                                                                                                    | ~                                                |

- The "progress boxes" below each EPA title (e.g. the yellow 2/5 box below EPA D1 in the example above) indicate your progress in completing the EPA requirements set by your program. They are colour-coded according to the legend at the top of the stages tab.
  - Red No Progress. Indicates that the learner has not been assessed on a given EPA, OR has been assessed but none of the assessments meet the targets set by the program (i.e. 'EPA requirements')
  - Yellow In Progress < 50%. Indicates that the learner has been assessed on a given EPA, but is currently meeting less than 50% of the requirements
  - Blue In Progress > 50%. Indicates that the learner has been assessed on the EPA and is meeting more than 50% of the requirements
  - Green Achieved. Indicates that the learner has been assessed on a given EPA and is currently meeting all of the requirements, pending approval from the Competence Committee
- The **denominator** for each "progress box" incorporates both the overall EPA targets <u>and</u> any contextual variable-specific targets that the program requires in order for the EPA to be marked as 'complete'. The **numerator** refers to the total number of assessments completed on you that meet the targets set by your program, *within the 'progress last updated' date*.

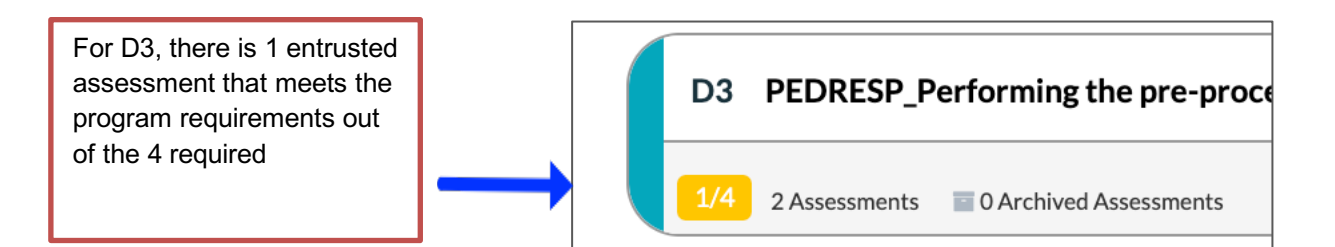

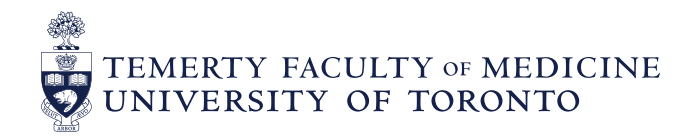

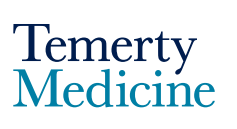

#### Step 6

 Select the downward arrow key on the right-hand side of each EPA to see more detail on the number of assessments completed for each tool assessing that EPA (see diagram below)

| D3 PEDRESP_Performing the pre-procedural assessment and preparation for patients undergoing respiratory procedures | $\bigcirc$ |
|----------------------------------------------------------------------------------------------------|------------|
| 1/4 2 Assessments 🔤 0 Archived Assessments                                                                         | $\sim$     |

| EPA Ti | itle D3 PEDRESP.                                                                                                    | D3 PEDRESP_Performing the pre-procedural assessment and preparation for patients undergoing respiratory procedures |           |        |                                                                                       |                                                                               |  |  |  |
|--------|----------------------------------------------------------------------------------------------------|----------------------------------------------------------------------------------------------------|-----------|--------|---------------------------------------------------------------------------------------|-------------------------------------------------------------------------------|--|--|--|
|        | Current Assessme                                                                                                    | Current Assessments                                                                                                |           |        |                                                                                       |                                                                               |  |  |  |
|        | 2 EPA Asses                                                                                                    | sment Form - D3                                                                                                    | Tool Name |        |                                                                                       |                                                                               |  |  |  |
|        | Archived Assessm                                                                                                    | nents                                                                                                    |           | ,<br>, |                                                                                       |                                                                               |  |  |  |
|        |                                                                                                    |                                                                                                    |           |        |                                                                                       |                                                                               |  |  |  |
|        | 1/4 2 Assessment                                                                                                    |                                                                                                    | ^         |        |                                                                                       |                                                                               |  |  |  |
|        |                                                                                                    |                                                                                                    |           |        | Number of assess<br>Entrustment Ratin                                                 | ments by Overall<br>g.                                                        |  |  |  |
| ſ      | Number of<br>Assessments<br>CompletedCompleted assessments using<br>older versions of EPA forms will<br>appear here if/as relevant |                                                                                                    |           |        | E.g. 1 wo D3 assest<br>completed – one v<br>rating of 'Compete<br>entrusted, with a r | ssments were<br>with an entrustme<br>ent' and one, not<br>ating of 'Directior |  |  |  |

- Click on the "progress boxes", below the title of each EPA to see a breakdown of the requirements for each EPA (both for overall entrustment and any contextual variable (CV) targets).
  - Note: if you want to see more details on your completed assessments (e.g. the assessor's comments and who completed the form) you can either select the form title (e.g. EPA Assessment Form D3, below) to view an aggregate report of this information or view each assessment individually under the "Assessments" tab. See the userguide on Elentra navigation here, for more detailed instructions.

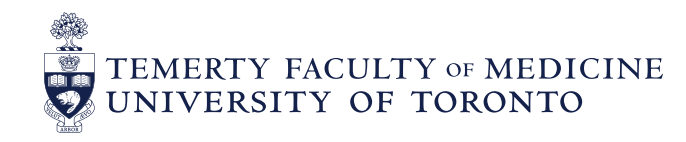

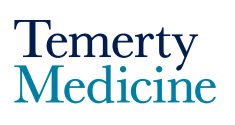

| D3 F       | PEDRESP_Performing the pre-procedural assessment ar                                                                                                 | nd preparation for patient   |
|------------|----------------------------------------------------------------------------------------------------|------------------------------|
| Curren     | t Assessments                                                                                                    |                              |
| <b>2</b> E | PA Assessment Form - D3                                                                                                    |                              |
| Archiv     | D3 Requirements ×                                                                                                    |                              |
| 1/4        | Form(s): EPA Assessment Form - D3<br>Autonomy, Competent, Excellence, Proficient, Support<br>Minimum Assessments: 4 1/4<br>Minimum Assessors: 1 1/1 | re were no archived assessme |
| D4 /       | <ul> <li>Collect the following Type of Assessment observation(s):</li> <li>2 Direct Observation 1/2</li> </ul>                                      | nunology and Allergy         |
|            | <ul> <li>Collect the following Type of Case/Procedure observation(s):</li> <li>2 Mycardial dysfunction-yes 0/2</li> </ul>                           |                              |
| - F        | × 2 Acquired heart disease 0/2                                                                                                    |                              |
| F1 F       | <ul> <li>1 Congenital heart malformation-preoperative</li> <li>0/1</li> </ul>                                                                       | ts with hemodynamicall       |
| 3/3        |                                                                                                    |                              |

• You can filter out the completed CVs and view the remaining CV requirements for an EPA by sliding the grey "All" toggle to the right

| Form(s): EPA Assessment Form - D3<br>Autonomy, Competent, Excellence, Proficient, Support                               |
|----------------------------------------------------------------------------------------------------|
| <ul> <li>Collect the following Type of Case/Procedure observation(s):</li> <li>2 Acquired heart disease (02)</li> </ul> |
| Remaining                                                                                                    |

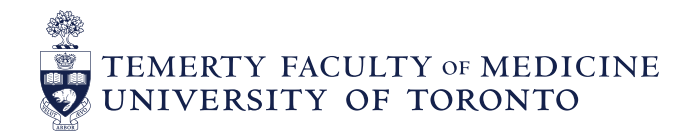

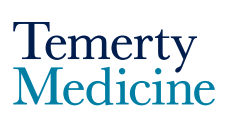

# A Note on Versioning

Your EPAs may eventually be revised nationally to improve your curriculum and assessment experience. When the final EPAs are made available, they will be implemented at the start of your <u>next</u> <u>Competency Stage</u>. For example, if your are in Foundations of Discipline, you will continue in the same ('old') version of your EPAs until your reach Core of Discipline, at which point you will transition into the new EPA version for the remainder of your training. If you complete EPA assessments ahead of your stage (and thus in the old version), these EPA assessments will show up under the Archived folder on your dashboard, once you are transitioned to the new EPA version (see screenshot below, for example).

| View Archived Assessment Breakdown         |  |          |  |      |      |        |
|--------------------------------------------|--|----------|--|------|------|--------|
| N/A 0 Assessments = 2 Archived Assessments |  |          |  |      |      | $\sim$ |
|                                            |  | <i>c</i> |  | <br> | <br> |        |

You can click "Archived Assessments" to see a breadown of the overall entrustment ratings for these assessments, by EPA (as shown below).

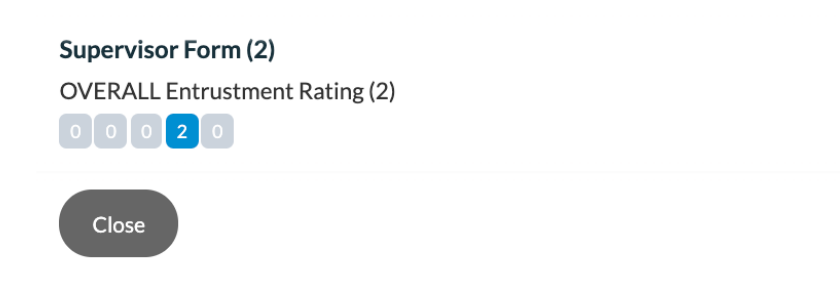

Elentra Support If you require assistance, please do not hesitate to contact the Elentra Help Desk at: <u>PGME.MedEdHelp@utoronto.ca</u>